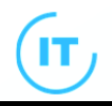

## **CLOSED LOOP REPORTING**

#### Sign-off a Report

- 1. Sign-in to Closed Loop Reporting
- 2. Set the following filter (s) based on the list of reports you wish to check :
  - A. Specialty
  - B. Location
  - C. Diagnostic Services

(if you wish to search a specific patient, use the **Hospital Number** field)

3. The reports list will default to Unsigned Critical Results

- i. Click the row of the report you want to view
- ii. Use the viewer on the right to read the content of the report
- iii. Click the Sign Off Report
- iv. Add notes according to department standards or protocol.
- v. Click Sign Off Otherwise, **Cancel** to discontinue

4. Once the page has refreshed, the signed-off report will move to the **Signed Critical** tab

- 5.. To **Unsign** a report
  - i. Go to the Signed Critical tab
  - ii. Click the row of the report you want to unsign
  - iii.Use the viewer on the right and Click UnSign Off Report

**NOTE:** An audit log is maintained in the system to record instances where signed-off reports were reverted to unsigned status.

#### Refer a result to another clinician

- 1. Use the Add Signer button to refer the result to another clinician.
- 2. Select the name of the clinician you wish to refer the results with.
- 3. Add a comment as needed
- 4. Click Add Signer

**NOTE: 1.** This will add the result to another clinicians list as well as your own, until either of you sign-off the report. **2.** Ward admins have the access to add a signer

### Filters

| Date                      | Set a date starting from which the re-<br>ports you wish to view are included                               |
|---------------------------|----------------------------------------------------------------------------------------------------|
| Days range                | Specify the number of days within the reports you wish to view are included                                 |
| Requestor                 | Filters the list of reports under a specif-<br>ic test requestor                                            |
| Responsible<br>Consultant | Filters the list of reports under a specif-<br>ic consultant                                                |
| Specialty                 | Filters the list of reports by the special-<br>ty under which they were requested                           |
| Location                  | Filters the list of reports by the location from which they were requested                                  |
| Diagnostic<br>Services    | Filters the list of reports by a specific<br>diagnostic test category, such as x-ray,<br>histology, IR, etc |
| Hospital num-<br>ber      | A specific patient's test result(s)                                                                         |

**NOTE:** Refreshing the page OR searching for a patient will clear the filters set

| Cancelled Orders 120  | Shows all the cancelled tests; Allows the user to acknowledge cancelled test                                                                                                    |
|-----------------------|----------------------------------------------------------------------------------------------------|
| Unsigned Critical 116 | Shows all the critical results waiting to<br>be signed-off by its requestor or the re-<br>sponsible clinician; Allows the user to<br>sign-off critical results                                           |
| Unsigned 200/10832    | Shows the first 200 non-critical/non-<br>urgent results waiting to be signed-off by<br>the requestor or the responsible clini-<br>cian; Allows the user to sign-off non-<br>critical/ non-urgent results |
| Signed Critical 0     | Shows all the critical results that were signed by its requestor or the responsible clinician                                                                                                    |
| Signed 0              | Shows all the non-critical results that<br>were signed by its requestor or the re-<br>sponsible clinician                                                                                                |
|                       | Shows the number of patients that has<br>"flagged" and been added to follow-up<br>list                                                                                                    |
| S                     | Refreshes the reports list without affect-<br>ing the filters set.                                                                                                    |

**NOTE: 1.** The numbers displayed in amber on each tab are the quantity of reports under it; **2.** These numbers displayed in each tabs are affected by the filters set.

#### Flagging a result

Click the  $\square$  icon in the results list or;

Use the Add to flagged reports at the bottom of the report to flag a result for personal reference.

The flag will remain in place regardless of the report's sign -off status.

#### Reports Tak

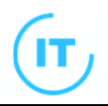

#### **Opening CLR**

**1.** Double-click the CLR icon in the **WSHT folder** on your desktop

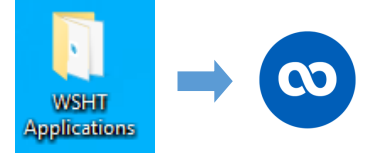

#### OR via Affinity:

Affinity displays the number of your unsigned reports. Click this, and it will open CLR in a new tab.

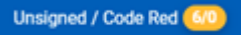

2. Fill in your Username using this format: User@domain

Ex:

BSUH - john.smith@bsuh.nhs.uk

SUSSEX - smithj002@sussex.nhs.uk

Fill in your AD login password (the password you use to log in to a UHSussex computer}

|                    | Sign In (Staging)                         |  |
|--------------------|-------------------------------------------|--|
|                    |                                           |  |
| Username (u        | ser@domain)                               |  |
| Examples: BloggsF@ | )sussex.nhs.uk or Fred.Bloggs@bsuh.nhs.uk |  |
| Password           |                                           |  |
|                    |                                           |  |
|                    | Login                                     |  |
|                    |                                           |  |

#### **Raise an Issue**

- 1. Click the 😎 button
- 2. Select from the 4 options:
  - a. Raise a Bug
  - b. Request enhancement
  - c. Would like to have
  - d. Data Quality Issue
- 3. Add your comments
- 4. Name and email is pre-populated based on your login details

5. Click Save

This will create a ticket in IT Fresh for the appropriate team to action.

## **Quick Reference Guide**

# CLOSED LOOP REPORTING

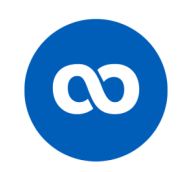

#### What is Closed Loop Reporting?

**Closed Loop Reporting (CLR)** refers to a system for requesting diagnostic tests or exams, receiving results, and acknowledging or acting on those results, with every stage of the process being auditable.

The aim of CLR is to streamline clinicians' ability to manage their patients' diagnostic results, ensuring that critical results are not missed and are promptly addressed, thereby promoting patient safety.